# Notikumu izveidošana

Kalendārs - https://athletics.lv/lv/events

Lai izveidotu notikumu, kalendārā jāpievieno jauns notikums, izvēlnē izvēloties "Satura administrācija – Pievienot notikumu" (att. 1):

| KALENDĀRS STATISTIKA UN REKO | irdi 🚽       | sportisti +      | GARO DISTANČU SKRĚJIENI    | PAR MUMS +       | STATISTIKA            |          | SATURA ADI      | MINISTRĀCIJA 👻 | PROFILS +     | LV | EN |
|------------------------------|--------------|------------------|----------------------------|------------------|-----------------------|----------|-----------------|----------------|---------------|----|----|
| KALENDĀRS                    |              |                  |                            |                  |                       | Ţ        | PIEVIENOT N     | отікими        | ]             |    |    |
| VISI NOTIKUMI                | NOZĪMĪGĀKĀ   | S STARPTAUTISKĀS | LATVUAS BIEDRU GARĀS D     | DISTANCES        | Drukas versija        | Jaunas s | acensības       | Ātrā meklēšana |               |    | Q  |
| FILTRS                       |              | NOTIKUMS         |                            |                  |                       |          | DATUMS          |                | NORISES VIETA |    |    |
| Notikums:                    | <b>2</b> SEP | + Interna        | ational Race Walking Match | est-lat-ltu      |                       |          | 02/09/2017 - 02 | /09/2017       | Tukums        |    |    |
| Norises datums:              |              | + Latvija        | is čempionāts 5 km šosejā  |                  |                       |          | 02/09/2017 - 02 | /09/2017       | Tukums        |    |    |
| 01/09/2017<br>31/12/2017     | 3 SEP        | + Latvija        | is čempionāts 50km un 100  | km šosejas skrēj | ienā <mark>(1)</mark> |          | 03/09/2017 - 03 | /09/2017       | Daugavpils    |    |    |
| Norises vieta:               | <b>Q</b> SEP | + We Ru          | n Riga                     |                  |                       |          | 09/09/2017 - 10 | /09/2017       | Rīga          |    |    |

Notikumam var norādīt sekojošus parametrus (att. 2), obligātie parametri izcelti treknrakstā:

- Nosaukums (latviski)
- Nosaukums (angliski)
- levads (latviski)
- Ievads (angliski)
- Teksts (latviski)
- Teksts (angliski)
- Attēls
- Vieta (sporta bāze no saraksta)
- Organizācija, kas organizē sacensības tikai šī organizācija varēs pievienot statistiku sacensībām!
- Atrašanās vieta, pilsēta, valsts
- Atrašanās vieta, pilsēta, valsts (angliski)
- Notikuma sākuma datums
- Notikuma beigu datums (ja sacensības notiek vienu dienu, tad jāraksta tas pats datums, kāds ir sākuma datums)
- Sacensību līmenis:
  - Nozīmīgākās sacensības, kas tiek rādītas sākumlapā (EČ, PČ, OS u.tml.)
  - o Starptautiskās sacensības, kuras notiek ārzemēs
  - o Latvijas Latvijas mēroga sacensības, valsts čempionāti, LVS kausi un citas lielākās sacensības
  - Biedru juridisko biedru rīkotās sacensības
  - o Garās distances (Latvijas) taku skrējieni, šosejas skrējieni (Skrien Latvija) u.tml.
  - o Garās distances (Starptautiskās) taku skrējieni, šosejas skrējieni ārzemēs
  - Garās distances (Biedru) juridisko biedru rīkotās sacensības taku, šosejas skrējienos u.tml.
  - Mūsu pasākumi LVS rīkotie pasākumi, tiek attēloti sadaļā "Par mums -> Mūsu pasākumi"
- Publicēšanas laiks laiks, no kura sacensības ir apskatāmas publiski. Parasti atstāj tukšu.
- Slēpšanas laiks laiks, no kura sacensības vairs nebūs publiski apskatāmas. Parasti atstāj tukšu.

- Nerādīt kalendārā ja šis ir atzīmēts, tad minētās sacensības nebūs atrodamas kalendārā
- Nolikums datne(-es) vai saite uz nolikumu tīmeklī
- Programma datne(-es) vai saite programmu tīmeklī
- Starta saraksts datne(-es) vai saite uz starta sarakstu tīmeklī
- Rezultāti datne(-es) vai saite uz rezultātiem tīmeklī
- Pieteikuma veidlapa datne(-es) vai saite uz pieteikuma formu tīmeklī

| LV:                                                           |                              |                         |                     | Saglabāt izmainas             |  |  |
|---------------------------------------------------------------|------------------------------|-------------------------|---------------------|-------------------------------|--|--|
| Testa čempionāts ————————————————————————————————————         | kums                         |                         |                     |                               |  |  |
| EN:                                                           |                              |                         |                     | Publicēt šajā laikā:          |  |  |
| Title Sacensību nosau                                         | kums angliski                |                         |                     | publicēts                     |  |  |
| levads (LV)                                                   | Attēls:                      |                         |                     | Paslēpt šajā laikā:           |  |  |
| levads                                                        | Izvēlieties attēlu           |                         |                     | paslēpts                      |  |  |
| Informacija                                                   | NOŅEMT ATTĒLU IELĀDĒT JAUNU  | ATTĒLU                  |                     | lespējas<br>Nerādīt kalendārā |  |  |
|                                                               | Vieta:                       |                         | •                   | Nolikums:                     |  |  |
| levads (EN)                                                   | Organizācija                 |                         |                     |                               |  |  |
| Introduction                                                  | Arkādija, Sporta skola       |                         | lelādēt jaunu datni |                               |  |  |
|                                                               | LV:                          |                         |                     | Dragramma                     |  |  |
|                                                               | Rīga <b>-</b> Vieta, kur not | iek                     |                     | Programma.                    |  |  |
|                                                               | EN:                          | 1                       |                     |                               |  |  |
|                                                               | Location Vieta,              | , kur notiek (angliski) |                     | lelādēt jaunu datni           |  |  |
| //                                                            | Notikuma periods:            |                         |                     | Starta saraksts:              |  |  |
| Datumi, kad notiek                                            | 01/10/2017                   | 02/10/2017              |                     |                               |  |  |
|                                                               | Līmenis:                     |                         |                     | lelādēt jaunu dathi           |  |  |
| Sacensību līmenis                                             | Biedru                       |                         | •                   | Rezultāti:                    |  |  |
| Teksts (LV)                                                   |                              |                         |                     |                               |  |  |
|                                                               |                              | urce                    |                     | leladet jaunu datni           |  |  |
| B I S   I <sub>x</sub> ] = :=   :   :   :   :   :   :   :   : | • Format • ?                 |                         |                     | Pieteikuma veidlapa:          |  |  |
|                                                               |                              |                         |                     | lelādēt jaunu datni           |  |  |

Att. 2 - Jauna notikuma izveidošana

Obligāti ievadām notikuma nosaukumu, norādām sacensību sākumu un beigu datumus, norādām līmeni (visbiežāk – Latvijas vai Biedru), ierakstām, kur notiek sacensības un spiežam pogu "Saglabāt izmaiņas". Kad tas ir izdarīts, tad kalendārā ir pievienots jauns notikums (att. 3).

| KALENDĀRS                         | STATISTIKA UN REKORDI 👻            | sportisti 🗸 | GARO DISTANČU SKRĒJIENI                      | PAR MUMS +                                      | STATISTIKA +                 | SATURA ADMINISTRĀCIJA 👻               |
|-----------------------------------|------------------------------------|-------------|----------------------------------------------|-------------------------------------------------|------------------------------|---------------------------------------|
| TESTA ČEMI                        | PIONĀTS <b>(0)</b>                 | Datnes vai  | saites                                       |                                                 |                              | NOZĪMĪGĀKĀS                           |
| NORISES DATUM<br>NORISES VIETA: I | S: 01/10/2017 - 02/10/2017<br>Rīga | NOLIKUMS    | PROGRAMMA STARTA SARAKSTS                    | PIETEIKUMA FORM                                 | A STATISTIKA                 | Notikuma labošana<br>un papildināšana |
| ZIŅAS                             |                                    | FOTO        |                                              | VIDEO                                           | /                            |                                       |
| y Tweet                           | i leteikt 🥻 Like D Sh              | are         | Statistika - p<br>dalībnieku s<br>programma, | vieteikšanās sa<br>araksti, starta<br>rezultāti | acensībām, pie<br>protokoli, | teikto                                |

Att. 3 - Jauns notikums

## Statistika

Lai piekļūtu statistikas sistēmas jaunajām iespējām, jāspiež poga "Statistika" (att. 3), atveras sekojoša lapa (att. 4):

| KALENDÄRS          | STATISTIKA UN REKORDI 👻  | sportisti - | GARO DISTANČU SKRĒJIENI | PAR MUMS + | STATISTIKA + |    | PROFILS + | LV | EN |
|--------------------|--------------------------|-------------|-------------------------|------------|--------------|----|-----------|----|----|
| <u>testa čem</u> f | <u>Pionāts</u>           |             |                         |            |              |    |           |    |    |
|                    | INFORMĀCIJA PAR NOTIKUMU |             |                         | SACENSĪBAS |              | PR | OGRAMMA   |    |    |
| Disciplīna         |                          | Dzimu       | ms                      |            | Vecuma grupa |    |           |    |    |
| PIEVIENOT SACENSI  | BAS                      |             |                         |            |              |    |           |    |    |

Att. 4 - Sacensību statistika

Informācija par notikumu – aizpildās automātiski no tā, kas ir norādīts, pievienojot notikumu kalendārā. Pieejams publiski.

Sacensības - notikuma sacensības, jāpievieno sacensību organizatoriem. Pieejams publiski.

Programma – izveidojas automātiski. Pieejams publiski.

# Sacensību pievienošana

Sacensību pievienošana (att. 5):

- 1. Spiežam pogu "Pievienot sacensības"
- 2. No saraksta izvēlamies disciplīnu
- 3. No saraksta izvēlamies dzimumu
- 4. Izvēlamies vecuma grupu
- 5. Spiežam pogu "Beigt labošanu"

### <u>TESTA ČEMPIONĀTS</u>

| INFORMĀCIJA PAR NOTIKUMU |                 |   |         |   | SACENSĪBAS   | PROGRAMMA |                           |  |
|--------------------------|-----------------|---|---------|---|--------------|-----------|---------------------------|--|
| Disciplīna               | 2               |   | Dzimums | 3 | Vecuma grupa | 4         | 5                         |  |
| 100m                     |                 | T | vīrieši |   | ▼ Pieaugušie |           | ▼ BEIGT LABOŠANU<br>DZĖST |  |
| PIEVIENOT SACENSĪBA      | <sup>15</sup> 1 |   |         |   |              |           |                           |  |

#### Att. 5 - Sacensību pievienošana notikumam

Šādi tiek pievienotas visas sacensības, sacensību secībai nav nozīmes. Kad ir pievienotas sacensības, tad katrai no tām var norādīt parametrus un citu informāciju. Lai atvērtu sacensības, jāspiež uz disciplīnas nosaukuma (att. 6).

| LATVIJAS | ČEMPIONĀTS |
|----------|------------|
|          |            |

| INFORMĀCIJA PAR NOTIKUMU            | SACENSIBAS        | PROGRAMMA    |
|-------------------------------------|-------------------|--------------|
| Disciplīna                          | Dzimums           | Vecuma grupa |
| 100m Atvērt, spiežot uz disciplīnas | nosaukuma Vīrieši | Pieaugušie   |
| <u>100m</u>                         | Sievietes         | Pieaugušie   |
| <u>110m barjeras</u>                | Vīrieši           | Pieaugušie   |
| 100m barjeras                       | Sievietes         | Pieaugušie   |
| <u>1500m</u>                        | Vīrieši           | Pieaugušie   |
| <u>1500m</u>                        | Sievietes         | Pieaugušie   |
| <u>200m</u>                         | Vīrieši           | Pieaugušie   |
| <u>200m</u>                         | Sievietes         | Pieaugušie   |

Att. 6 - Latvijas čempionāta sacensību saraksta fragments

Atverot sacensības ir pieejamas sekojošas iespējas (att. 7):

- Informācija par sacensībām publiski redzamā informācija par sacensībām
- Labot sacensību parametrus administratīvā funkcija, lai mainītu sacensību parametrus, nav pieejams publiski
- Sacensību dalībnieki redzami visi dalībnieki, kuri ir pieteikti sacensībām, piemēram, pieaugušie vīrieši 100m
- Pievienot kārtu sacensību kārtas priekšskrējieni, pusfinālskrējieni, finālskrējieni, tehniskajās disciplīnās kvalifikācija, fināls. Katrām sacensībām obligāti ir vismaz viena kārta – pamatsacensības.
- Rezultāti sacensības gala rezultāti, redzams publiski

### TESTA ČEMPIONĀTS > 100M

| INFORMĀCIJA PAR SACENSĪBĀM         | LABOT SACENSĪBU PARAMETRUS | SACENSĪBU DALĪBNIEKI | PIEVIENOT KĀRTU | REZULTĀTI |
|------------------------------------|----------------------------|----------------------|-----------------|-----------|
| Sākums: 01.10.2017.                |                            |                      |                 |           |
| Beigas: 02.10.2017.                |                            |                      |                 |           |
| Dzimums: Vīrieši                   |                            |                      |                 |           |
| Vecuma grupa: Pieaugušie           |                            |                      |                 |           |
| Norises vieta: Rīga                |                            |                      |                 |           |
| <b>Elektroniskais mērījums:</b> Jā |                            |                      |                 |           |
| Sertificēta distance: Jā           |                            |                      |                 |           |
|                                    |                            |                      |                 |           |

#### Att. 7 - Statistika par sacensībām

Pirmā darbība - labot sacensību parametrus (att. 8), treknrakstā izcelti obligātie parametri:

- Sākums sacensību sākuma datums
- Beigas sacensību beigu datums
- Atļauts pieteikties līdz līdz kuram laikam var pieteikties. Ja nav aizpildīts, tad sacensībām vairs nevar pieteikties
- Atļauts atteikties līdz līdz kuram laikam var atsaukt dalībniekus. Ja nav aizpildīts, tad dalībniekus nevar atsaukt
- Dzimums
- Vecuma grupa
- Norises vieta sporta bāze no saraksta
- Notiek izvēlamies no saraksta un obligāti norādām šo parametru
- Vējš
- Elektroniskais mērījums
- Sertificēta distance
- Rīka svars
- Barjeras augstums

Kad parametri ir norādīti, tad jāspiež poga "Saglabāt".

### <u>TESTA ČEMPIONĀTS</u> > 100M

| INFORMÁCIJA PAR SACENSÍBÁM   | LABOT SACENSĪBU PARAMETRUS |
|------------------------------|----------------------------|
| Sākums: mm/dd/yyyy           |                            |
| Beigas: mm/dd/yyyy           |                            |
| Atļauts pieteikties līdz:    | Pieteikšanās termiņš       |
| Atļauts atteikties līdz: A   | tteikšanās termiņš         |
| Dzimums: vīrietis 🔹          |                            |
| Vecuma grupa: Pieauguši      | e 🔻                        |
| Norises vieta: Izvēlēties    | ¥                          |
| Notiek: Izvēlēties V         |                            |
| <b>Vējš:</b> <sub>Vējš</sub> |                            |
| Elektroniskais mērījums:     | Jā 🔻                       |
| Sertificēta distance: Jā     | ¥                          |
|                              |                            |

### SAGLABĀT

Att. 8 - Labot sacensību parametrus

# Dalībnieku pieteikšana sacensībām

## Ja sacensībām ir norādīts pieteikšanās termiņš un tas vēl nav pagājis, tad katra organizācija var pieteikt savus sportistus sacensībām sekojošā kārtībā (att. 9):

- 1. Atveram sacensības no kalendāra
- 2. Izvēlamies disciplīnu
- 3. Atveram cilni "Sacensību dalībnieki"
- 4. No saraksta izvēlamies sportistu sarakstā ir pieejami tikai organizācijai un kādam konkrētam trenerim piesaistīti sportisti. Jānospiež uz izvēlētā sportista vārda
- 5. Jāspiež poga "Pieteikt"
- 6. Ja sacensībām ir atļauts atsaukt dalībniekus, tad pretī dalībniekam ir poga "Atsaukt"

### TESTA ČEMPIONĀTS > 100M

|        | INFORMĀCIJA PAR SACENSĪBĀM                                                                                                    |          |                     | SACENSĪBU DA | ALĪBNIEKI             |                                                       | F                  | rezultāti               |         |
|--------|----------------------------------------------------------------------------------------------------|----------|---------------------|--------------|-----------------------|-------------------------------------------------------|--------------------|-------------------------|---------|
| Numurs | Dalībnieks                                                                                                    | Dzimums  | Dzimšanas<br>datums | Valsts       | Treneris              | Organizācija                                          | Sezonas<br>rekords | Personiskais<br>rekords |         |
|        | <u>Elvijs Misāns</u>                                                                                                    | Vīrietis | 08.04.1989.         | LVA          | <u>Mārīte</u><br>Lūse | <u>Auseklis IK, Bērnu un jaunieš</u><br><u>centrs</u> | Ľ                  | 10.63                   | ATSAUKT |
|        | Maksims Gordijenko ()<br>Ainārs Elberts (27.11.1999.)<br>Andris Gailis (29.07.1992.)<br>Aleksandrs Galaiskis (14.06.2001.)<br>Edgars Gintauts ()<br>Harijs Ģipsers (19.12.1991.)<br>Maksims Gordijenko ()<br>Māris Grēniņš (25.02.1931.)<br>Nikita Horoševs (12.09.1993.) | PIETEIKT |                     |              |                       |                                                       |                    |                         |         |

Att. 9 - Dalībnieku pieteikšana

# Sacensība, kārta, grupa/skrējiens

Visām sacensībām ir sekojoša trīs līmeņu struktūra:

- 1. Sacensība. Sacensībai ir pieteiktie dalībnieki, gala rezultāti.
- 2. Kārta. Piemēram, priekšskrējieni, pusfinālskrējieni, finālskrējieni, kvalifikācija, pamatsacensības. Katrai kārtai ir jāpiesaka dalībnieki, piemēram, priekšskrējieniem piesaka visus disciplīnai pieteiktos dalībniekus. Fināla kārtai piesaka, piemēram, tikai 8 labākos. Katrā kārtā ir rezultāti. Dalībnieks var iegūt, piemēram, 3. vietu priekšskrējiena kārtā.
- 3. **Skrējieni/grupas**. Skriešanu disciplīnās tie ir skrējieni, piem., 1. skrējiens, 2. skrējiens utt., tehniskajās disciplīnās tā var būt kopējā grupa vai 1. plūsma, 2. plūsma, A grupa u.tml. Katram skrējienam/grupai dalībnieki jāpiesaka atsevišķi. Katrā grupā/skrējienā ir rezultāti iegūtā vieta skrējienā vai grupā.

### Katrai sacensībai ir vismaz viena kārta! Un katrai kārtai ir vismaz viena grupa/skrējiens!

Kā piemēru šādai struktūrai varat apskatīties Latvijas čempionātu - https://athletics.lv/lv/event/703/competitions

| INFORM  | MĀCIJA PAR SA | <b>CENSĪBĀM</b> | LABOT SACENSIBU PARAMETRUS | SACENSĪBU DALĪBNIEKI    | PRIEKŠSKRĒJIENI | FINÁLSKRÉJ               | IENS PIEVI | ENOT KÅRTU REZULTÅTI |
|---------|---------------|-----------------|----------------------------|-------------------------|-----------------|--------------------------|------------|----------------------|
|         | INFORMĀCIJA   | PAR KÅRTU       | LABOT KÄRTAS PARAMETRUS    | KĀRTAS DALĪBNI          | EKI             | SKRĒJIENI PIEVIENOT GRUP |            | (RĚJIENU REZULTÁTI   |
|         |               | INFORMÁCIJA     | l .                        | LABOT GRUPAS PARAMETRUS |                 | DALĪBNIEKI               |            | REZULTĀTI            |
| 1. skri | ējiens        |                 |                            |                         |                 |                          |            |                      |
| Vieta   |               | Numurs          | Dalībnieks                 | Rezultāts               |                 | Vējš                     |            | Reakcijas laiks      |
| 1       | Ø             | 78              | Jānis Leitis               | 10.66                   |                 | 3.7                      |            |                      |
| 2       | Ø             | 10              | Jānis Mezītis              | 10.68                   |                 | 3.7                      |            |                      |
| 3       | Ø             | 257             | Raitis Fomrats             | 10.80                   |                 | 3.7                      |            |                      |
| 4       | C             | 155             | <u>Rihards Parandjuks</u>  | 11.02                   |                 | 3.7                      |            |                      |
| 5       | Ø             | 228             | Daniels Firgers            | 11.38                   |                 | 3.7                      |            |                      |
| 6       | Ø             | 146             | <u>Artūrs Rūtiņš</u>       | 11.69                   |                 | 3.7                      |            |                      |
| 7       | C             | 211             | Edgars Bulāns              | 11.75                   |                 | 3.7                      |            |                      |
| 8       | Ø             | 229             | Armands Buivids            | 11.95                   |                 | 3.7                      |            |                      |
|         |               | INFORMÁCIJA     | l .                        | LABOT GRUPAS PARAMETRUS |                 | DALĪBNIEKI               |            | REZULTÁTI            |
| 2. skri | ējiens        |                 |                            |                         |                 |                          |            |                      |
| Vieta   |               | Numurs          | Dalībnieks                 | Rezultāts               |                 | Vējš                     |            | Reakcijas laiks      |
| 1       | Ø             | 29              | Valērijs Valinščikovs      | 11.02                   |                 | 0.7                      |            |                      |

### LATVIJAS ČEMPIONĀTS > 100M

Att. 10 - Latvijas čempionāts - 100m priekšskrējieni

# Rezultātu ievade

Nospiežot uz rediģēšanas ikonas (att. 11), kas atrodas blakus sportista ieņemtajai vietai, ir iespējams norādīt iemeslu, ja sportists paliek bez ieņemtās vietas sacensībās:

- DNS dalībnieks nestartēja
- DNF dalībnieks nefinišēja \_
- DSQ dalībnieks tika diskvalificēts
- Diskvalifikācijas iemesls
- No mark dalībnieks palika bez rezultāta
- Derīgs kā rekords
- Nederīguma iemesls \_
- IAAF punkti informatīvs lauks, punkti rēķinās automātiski

Ja dalībnieks paliek bez vietas kāda no augstākminētā iemesla dēļ, tad šim sportistam netiek rakstīta ieņemtā vieta, bet gan norādīts iemesls un viss, gala rezultātos automātiski parādīsies atbilstošā abreviatūrā un dalībniekam sarakstā tiks nolikts atbilstošajā pozīcijā pret pārējiem sacensību dalībniekiem.

| LATV  | IJAS ČEN       | <u>IPIONĀTS</u>          | > 100M                     |                | Rezultāts                         | × |
|-------|----------------|--------------------------|----------------------------|----------------|-----------------------------------|---|
| INFO  | RMĀCIJA PAR SA | CENSĪBĀM                 | LABOT SACENSĪBU PARAMETRUS | SACENSICU DALI | li 🔲 DNS Nestartēja               | Å |
|       | INFORMĂCIJA F  | PAR KĀRTU<br>Informācija | LABOT KĀRTAS PARAMETROS    | LABOT GRUPAS   | DNF Nefinišēja                    | N |
| 1. sk | rējiens        |                          |                            |                | DSQ Diskvalificēts                |   |
| Vieta |                | Numers                   | Dalībnieks                 | Rezultā        | ti<br>Diskvalifikācijas iemesls   | [ |
| 1     | 6              | 78                       | Jānis Leitis               | 10.66          | 56                                |   |
| 2     | Ø              | 10                       | Jānis Mezītis              | 10.68          | 58 🗆 No mark 🛛 Bez rezultāta      |   |
| 3     | Ø              | 257                      | <u>Raitis Fomrats</u>      | 10.80          | <sup>30</sup> 🗷 Derīgs kā rekords |   |
| 4     | Ø              | 155                      | <u>Rihards Parandjuks</u>  | 11.02          | Noderīguma iemeels                |   |
| 5     | C              | 228                      | Daniels Firgers            | 11.38          |                                   |   |
| 6     | Ø              | 146                      | <u>Artūrs Rūtiņš</u>       | 11.69          | 990 IAAF punkti                   |   |
| 7     | C              | 211                      | Edgars Bulāns              | 11.75          | 75                                |   |

•

Att. 11 - Rezultātu ievade

Visu pārējo rezultātu ievade notiek atbilstoši vieglatlētikas pieņemtajiem starptautiskajiem standartiem atbilstošajā disciplīnā. Jautājumu gadījumā sazināties ar sistēmas administratoru.